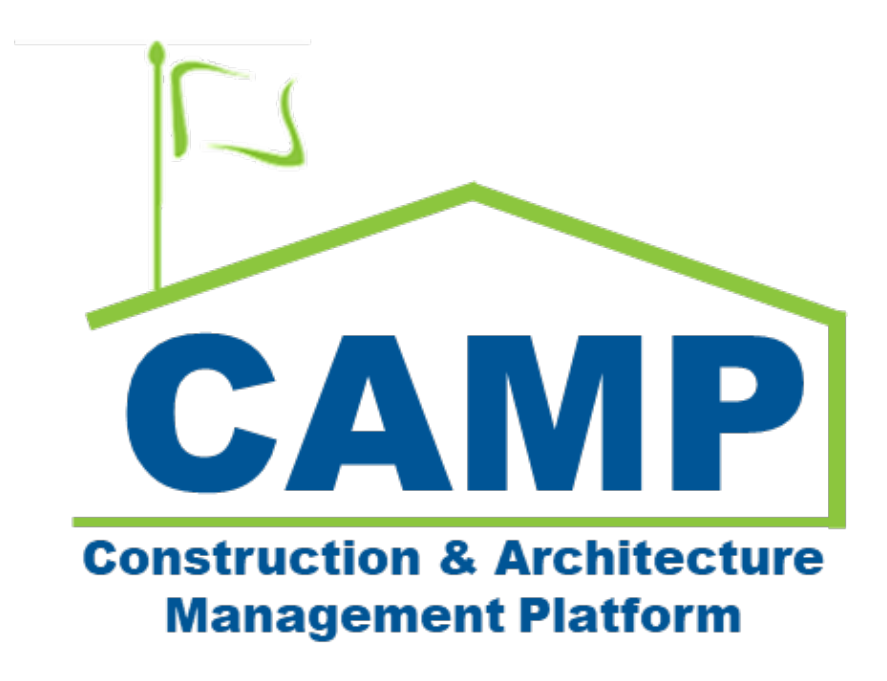

# Emergency Additional Work User Guide

Updated June 4, 2025

# Contents

| Workflows                                             | 3  |
|-------------------------------------------------------|----|
| Construction Contract Additional Work Workflow        | 3  |
| Management/Services Contract Additional Work Workflow | 4  |
| Construction Contract Additional Work Process         | 5  |
| Process Overview                                      | 5  |
| Step-by-Step Instructions                             | 6  |
| CM Submits Additional Work from Issues                | 6  |
| CM Creates an Approval Doc                            | 13 |
| CM Pin Signs                                          |    |
| SPO and CPO - Review and PIN Sign                     | 20 |
| DocuSign Workflow                                     | 21 |
| OPS Manager PIN Signs                                 | 21 |
| CM Final Review                                       | 21 |

# Workflows

# Construction Contract Additional Work Workflow

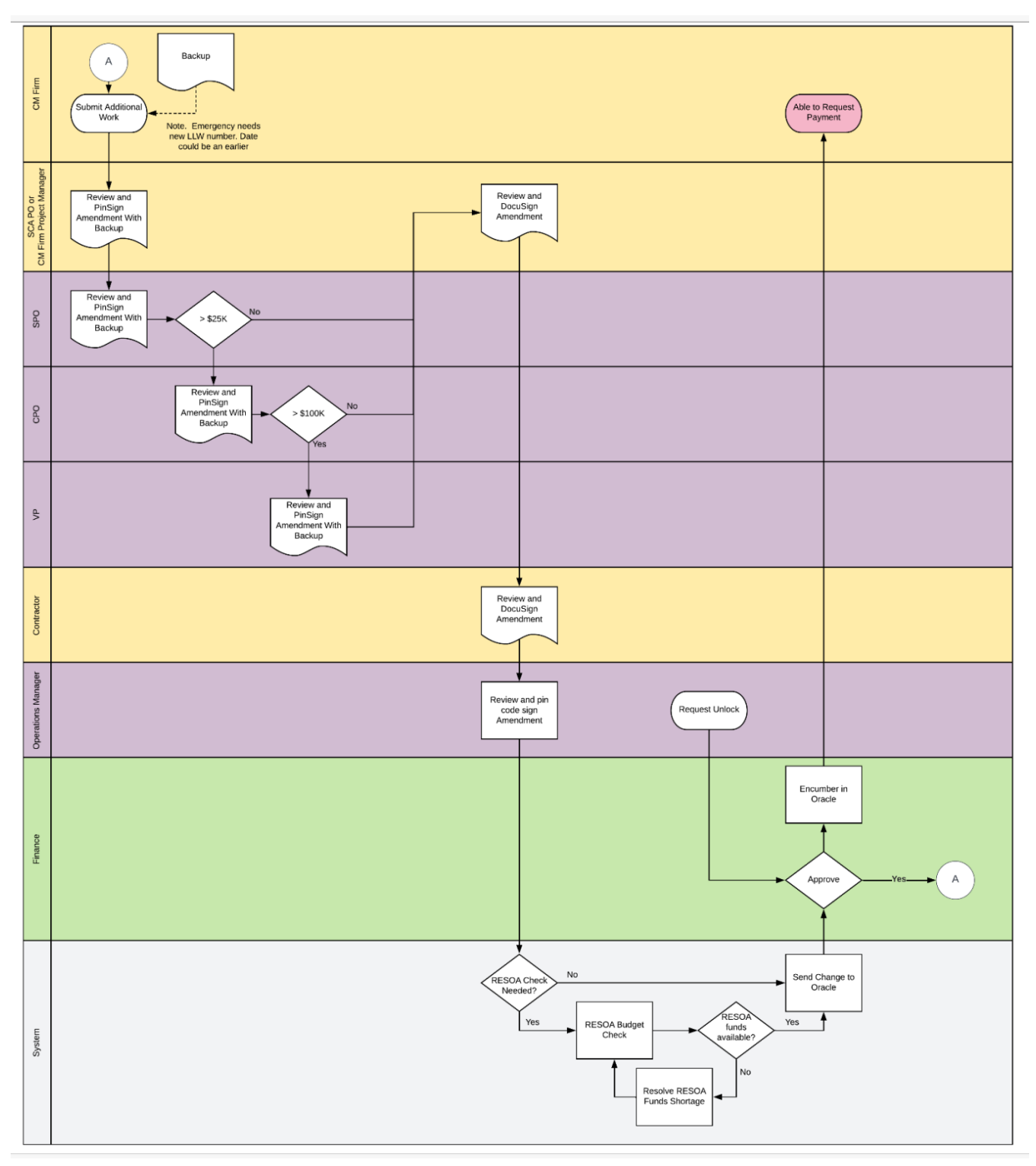

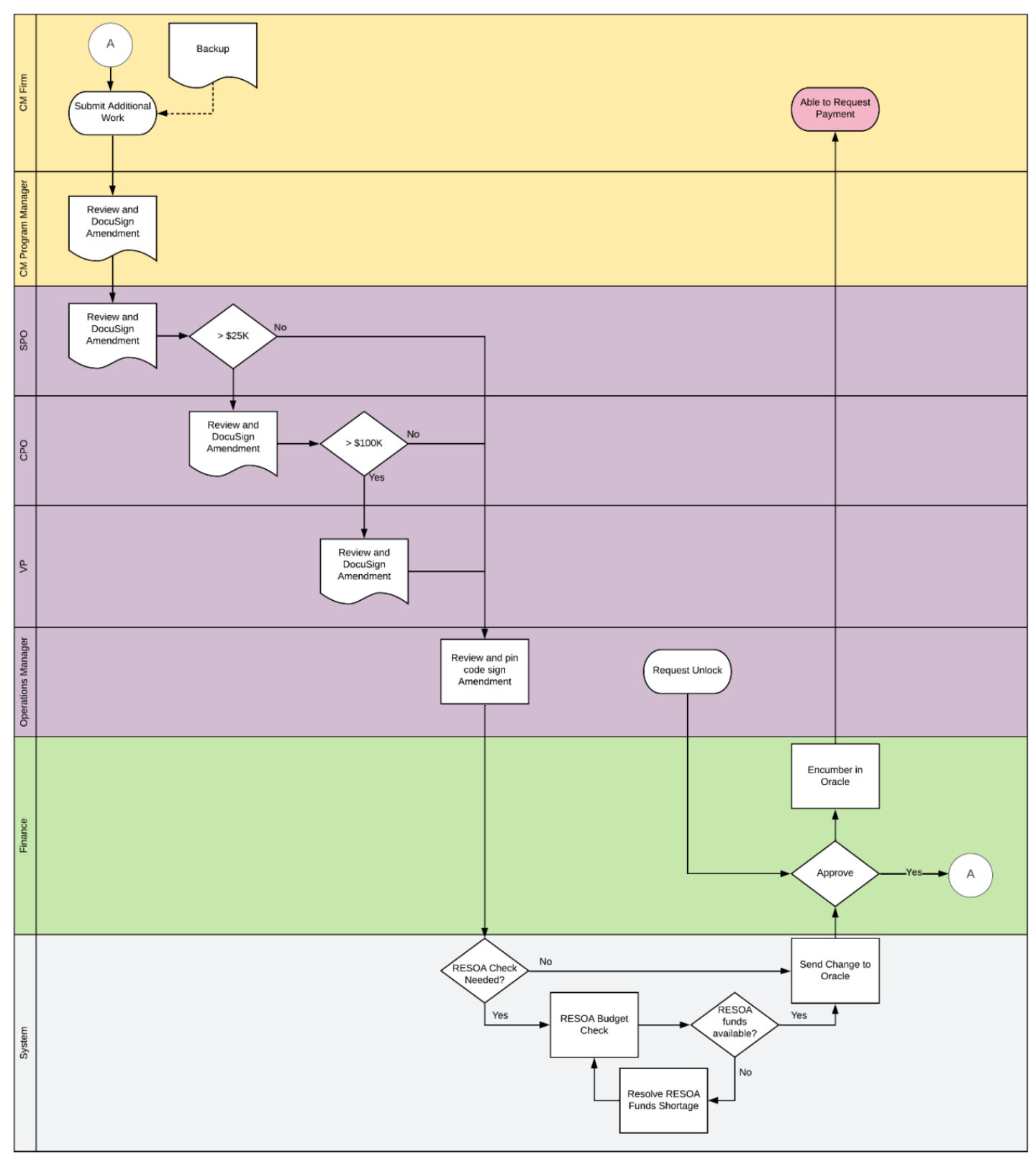

# Management/Services Contract Additional Work Workflow

# Construction Contract Additional Work Process

For Subcontracted work, Expense Contracts are agreements between the Construction Management Firm and the General Contractor. For self-performed JOC and Emergency Construction and Management, Expense Contracts contain SCA authorized work. A Work Authorization processes Expense Contract cost items for approval and encumbrance. All cost lines are grouped by Work Type and LLW and copied into Master Contract Authorizations.

### Process Overview

The CM Firm submits Additional Work from an Issue on behalf of the GC, which will result in an Amendment. This can be necessary when there is a **Change in Condition**, or some other issue that requires additional funds, so that the contractor can perform this additional work. For a Hard Bid project, this is a Change Order.

The Additional Work will go through PIN approval based on dollar value.

- SCA PO or CM Project Manager
- SPO
- CPO (only if Additional Work exceeds \$25K)
- VP (only if Additional Work exceeds \$100K)

Next, the CM Project Manager and Contractor are required to DocuSign approve the Additional Work.

Finally, the Operations Manager reviews and PIN code signs the Additional Work. The System will conduct a RESOA budget check for LLWs flagged with RESOA funding. If RESOA Funds are available, the amendment is sent to Finance for encumbrance. Once funds are encumbered, the Additional Work is available for payment.

#### Notes

In some projects, there may be an SCA Project Officer instead of a CM project Manager. In these projects, the SCA PO performs all the actions normally performed by the CM Project Manager.

After the Operations Manager approves the Additional Work, they retain the option to request that the Additional Work is unlocked. A task will be sent to Finance to approve or reject the unlock request.

# Step-by-Step Instructions

## CM Submits Additional Work from Issues

 Navigate to Project Finder> Requirements> Emergency> Emergency Construction (or Emergency Construction & Management) and select the Construction Company that contains the desired Emergency Program.

| 蓉 | kahua l←        | 0078 - X423 LLW#136086 R      | RED DOT - FIRE DAMAGE REMEDIATION                 |            |   |   |   |
|---|-----------------|-------------------------------|---------------------------------------------------|------------|---|---|---|
| ш | Apps            | NEW                           |                                                   |            |   |   |   |
| ሳ | Getting Started | ALL PROJECTS MY PROJ          | JECTS RECENT PROJECTS Q                           |            |   |   |   |
| £ | Project Finder  | ↑ SCA Training > F   ↑ Number | Requirements > Emergency > Emergency Construction | SELECT     |   |   |   |
| Ħ | Calendar        | EMERKELTECH Kel               | N-Tech Construction Emergency                     | 1 PROJECT  | 7 | ☆ | 0 |
| Q | Search          | EMERMOTIVATED Mo              | otivated Security Emergency                       | 1 PROJECT  | 7 | ☆ | 0 |
|   |                 | EMERSCATRAINING SC            | CA Training Construction Emergency                | 2 PROJECTS | 7 | ☆ | 0 |
|   |                 | EMERWHITESTONE Wh             | hitestone Construction Emergency                  | 1 PROJECT  | 7 | ☆ | 0 |

2. Click the desired program ex: EMGY Construction Fire Damage Remediation Program.

| 0078 | 3 - X423 LLW#1360 | 086 RED DOT - FIRE DAMAGE REMEDIATION ①                                    |                      |       |        | Ê |
|------|-------------------|----------------------------------------------------------------------------|----------------------|-------|--------|---|
| NEW  |                   |                                                                            |                      |       |        |   |
| ALL  | PROJECTS MY       | PROJECTS RECENT PROJECTS Q                                                 |                      |       |        |   |
| *    | > SCA Training    | > Requirements > Emergency > Emergency Construction > SCA Training         | ng Construction Emer | gency | SELECT | r |
|      | ↑ Number          | Name                                                                       |                      |       |        |   |
| -    | C000015678        | SCA Training Construction Corp Sidewalk Bridges & Protective Sheds Program | 3 PROJECTS           | 7     | ☆      | 0 |
|      | C000016140        | SCA Training -EMGY Construction Fire Damage Remediation Program            | 1 PROJECT            | 7     | \$     | 0 |

3. Click on the CM Firm.

| 0078 | 8 - X423 LLW#1360 | 086 RED DOT - FIRE | DAMAGE REM  | EDIATION    | 0            |               |                    |          |     | Ê            |
|------|-------------------|--------------------|-------------|-------------|--------------|---------------|--------------------|----------|-----|--------------|
| NEW  |                   |                    |             |             |              |               |                    |          |     |              |
| ALL  | PROJECTS MY       | PROJECTS RECEN     | IT PROJECTS | ۹           |              |               |                    |          |     |              |
| A    | > SCA Training    | > Requirements >   | Emergency   | > Emergency | Construction | > SCA Trainin | g Construction Eme | rgency ) | SCA | Training -EM |
|      | ↑ Number          | Name               |             |             |              |               |                    |          |     |              |
|      | EMSCAT            | CM FIRM 2          |             |             |              |               | 1 PROJECT          | 7        | ☆   | 0            |

4. Click on the Sub Project. The Project title appears at the top.

| 棘 | kahua ⊩-        | 0078 - X423 LLW#1360 | 086 RED DOT - FIRE DAMAGE REMEDIATION                                    |
|---|-----------------|----------------------|--------------------------------------------------------------------------|
|   | Apps            | NEW                  |                                                                          |
| ወ | Getting Started | ALL PROJECTS MY      | PROJECTS RECENT PROJECTS Q                                               |
| Ŷ | Designet Finder | A > Requirements     | Emergency > Emergency Construction > SCA Training Construction Emergency |
| Ľ | Project Finder  | ↑ Number             | Name                                                                     |
| Ħ | Calendar        | → 0078               | X423 LLW#136086 RED DOT - FIRE DAMAGE REMEDIATION                        |
| ۹ | Search          |                      | Ŭ                                                                        |

5. Click Apps> Cost Management> Issues

| 藜 | kahua           | ← | 0078 - X423 LLW#136086 RED D | OT - FIRE DAMAGE REMEDIATION | 0 | / Apps |
|---|-----------------|---|------------------------------|------------------------------|---|--------|
| ш | Apps            |   | Recent                       | ۹                            |   |        |
| ወ | Getting Started |   | All Apps                     | Cost Management              |   |        |
| ĉ | Project Finder  |   | Administration               | Budget                       | > |        |
| Ħ | Calendar        |   | Cost Management              | S Expenses                   | > |        |
|   | Guerran         |   | Document Management          |                              |   |        |
| Q | Search          |   | Index Management             | Work Breakdown               |   |        |

6. Click the **Issue**. Project Information opens on the right.

| 棘   | kahua           | ← | 0078 - | X423 L  | _LW#1     | 36086 RED DOT -                       | FIRE DAMAGE       | REMEDIATION      | © /        | Issues      |
|-----|-----------------|---|--------|---------|-----------|---------------------------------------|-------------------|------------------|------------|-------------|
|     | Apps            |   | Issue  | s       |           |                                       |                   |                  |            |             |
| (h) | Getting Started | l | Ħ      | Ð       | NEW       |                                       |                   |                  |            |             |
| Ŭ   | octang otarted  |   | ۹      | Default | ~ (       | C                                     |                   |                  |            |             |
| Ĵ   | Project Finder  |   |        | ↓ CI №  | Foundatio | endiner<br>on needs rebuilding in lab |                   | Expense Contract |            | Building ID |
| Ħ   | Calendar        |   |        | CI00001 |           | Foundation needs                      | rebuilding in lab | EC00001 - JE Cor | nstruction |             |
| ۹   | Search          |   |        |         |           |                                       |                   |                  |            |             |
| ♪   | Issues          |   |        |         |           |                                       |                   |                  |            |             |

7. Click the **Edit** button at the top

| Issues |         |         |        |  |  |
|--------|---------|---------|--------|--|--|
| SEND   | EDIT VI | IFW Y H | ISTORY |  |  |

Notice in **Project Information** that the **Expense Contract** is already populated. If there is more than one expense contract for this project, select it via the drop-down menu.

| PROJECT INFORMATION            |                                          |
|--------------------------------|------------------------------------------|
|                                |                                          |
| Expense Contract               |                                          |
| EC00001 - JE Construction      | •                                        |
|                                |                                          |
| Building ID                    | X423                                     |
| Design Number / Package Number | P003685                                  |
| LLW                            | 136086 - RED DOT FIRE DAMAGE REMEDIATION |
| Architect                      | Adam SCA In House AE AEoR - NYC SCA      |
|                                |                                          |

8. Scroll to the **Items** section. You might see the Estimate document already listed. If not, reach out to A&E to get the estimate and upload it to References.

| TEMS |                                     |           |             |             |           |           |             |      |           |    |  |
|------|-------------------------------------|-----------|-------------|-------------|-----------|-----------|-------------|------|-----------|----|--|
|      |                                     |           |             |             |           |           |             |      |           |    |  |
|      |                                     |           |             | DETAILS     |           |           | POTENTIAL   | COST | DATE      | E  |  |
|      |                                     | COST CODE | DESCRIPTION | LINE STATUS | LINKED AW | AW STATUS | ESTIMATE    | AW   | ESTIMATE  | AW |  |
| Ø    | INITIATE ADDITIONAL WORK CLOSE LINE |           |             | Active      |           |           | \$75,000.00 |      | 5/29/2024 |    |  |

a. Select the **Cost Code** (LLW) from the drop-down menu. The **Description** field auto-populates.

| Ir | nsert | 1 item(s  | ) Select Affected | d Vendors   |           |           |          |      |
|----|-------|-----------|-------------------|-------------|-----------|-----------|----------|------|
|    |       |           |                   | DETAILS     |           |           | POTENTIA | COST |
| 1  |       | COST CODE | DESCRIPTION       | LINE STATUS | LINKED AW | AW STATUS | ESTIMATE | AW   |
| 1  |       | 91        |                   |             |           |           |          |      |

- b. Under Potential Cost, enter the agreed upon Additional Work amount in the AW field
- c. Enter the AW Date. (This is the date of the signed AW agreement.)

| ITEM   | IS                  |                                      |             |           |           |             |                  |           |   |    |
|--------|---------------------|--------------------------------------|-------------|-----------|-----------|-------------|------------------|-----------|---|----|
| Insert | 1 item(s) Select    | Affected Vendors                     |             |           |           |             |                  |           |   |    |
|        |                     | DETAILS                              |             | POTENTI   | AL COST   | DATE        |                  |           |   |    |
|        |                     | DESCRIPTION                          | LINE STATUS | LINKED AW | AW STATUS | ESTIMATE    | AW               | ESTIMATE  |   | AW |
|        | AGE REMEDIATION 🙁 - | X423 RED DOT FIRE DAMAGE REMEDIATION | Active      |           |           | \$ 75,000.0 | \$7500 <b>4 </b> | 5/29/2024 | Ō |    |
|        |                     |                                      |             |           |           |             |                  |           |   |    |

9. Optional: Enter any new comments under Comments.

10. In References, click Upload to attach the signed AW agreement.

**NOTE**: Attach any SCA ONLY documents in the *Issues app*, where the GC can't view them.

| ✓ REF | ERENCE                | S           |       |          |       |           |        |           |        |
|-------|-----------------------|-------------|-------|----------|-------|-----------|--------|-----------|--------|
| i     | i:                    | UPLOAD      | ADD K | AHUA DOC | EDIT  | MARKUP    | UPDATE | REMOVE    |        |
|       | ↓ тү                  | PE          |       | DESCRIP  | TION  |           |        | CONTRIBU  | JTOR   |
| ~     | ✓ Supporting Document |             |       |          |       |           |        |           |        |
|       | Suppo                 | orting Docu | ument | 🗅 Backi  | ng Do | cumentati | on.pdf | Evelyn Ca | rrigan |

- 11. Click **OK** to close the upload window.
- 12. Click Save/Close. You must do this before you can initiate the issue.
- 13. Navigate back to the **Items** section and click **Initiate Additional Work**.

|     |                          |            | COST CODE       | DESCRIPTION            |
|-----|--------------------------|------------|-----------------|------------------------|
| [7] | INITIATE ODDITIONAL WORK | CLOSE LINE | 2112-136086-8E1 | X423 RED DOT FIRE DAMA |

14. Click Start Processing in the Process window.

| Select target partition | and document type:                               |                |
|-------------------------|--------------------------------------------------|----------------|
| Source                  | 01 - X423 RED DOT FIRE DAMAGE REMEE              | NOITAIO        |
| Target Application      |                                                  |                |
| Additional Work         | -                                                |                |
|                         |                                                  |                |
| Select copies to inclu  | de in references:                                |                |
|                         | an desument (surrent state) on the Destination   | document       |
| - POP OF INITIAL        | ig document (current state) on the pestination   | document       |
| PDF of Destin           | ation document (current state) on the Initiating | document       |
| 0                       |                                                  |                |
|                         |                                                  |                |
| Select references to i  | iciude:                                          |                |
| Туре                    | Description                                      | Reference Type |
|                         |                                                  |                |
|                         |                                                  |                |
|                         |                                                  |                |

**Kahua** redirects you to the **Expenses** app> the **Additional Work** tab. Additional Work is started in the **Issues** app, but the Additional Work record is completed in the **Expenses** app.

| 蓉  | kahua           | ← | 0078 | 3 - X423 | LLW#1360   | 186 REI | D DOT - FIRE DAM | MAGE REME   | DIATIO | N 🛈 / Expenses          |    |
|----|-----------------|---|------|----------|------------|---------|------------------|-------------|--------|-------------------------|----|
|    | Apps            |   | Con  | tracts   | Additional | Work    | Pay Request      |             |        |                         |    |
| da |                 |   | •    | Ð        | NEW        | 0       |                  |             |        |                         |    |
| 0  | Getting Started |   | ٩    | Default  | ~ C        |         |                  |             |        |                         |    |
| Ê  | Project Finder  |   |      | Contract | t Number   | Title   | Workflow Status  | Assigned To | Total  | Current Contract Amount | Re |
| ▲  | Issues          |   |      |          |            |         |                  |             |        |                         |    |
| •  | Expenses        |   |      |          |            |         | 1                | P           |        |                         |    |

15. In the Details section, enter the required Justification for Change in the field.

|                      |                                  | Total Save To Calculate |
|----------------------|----------------------------------|-------------------------|
|                      |                                  | Total Save To Calculate |
| <b>DETAILS</b>       |                                  |                         |
| Contract             | EC00001 - JE Construction        |                         |
| CI Number            | CI00001                          |                         |
| Date                 |                                  |                         |
| 5/31/2024            |                                  |                         |
| Title                |                                  |                         |
| Foundation n         | eeds rebuilding in lab           |                         |
| Justification for Ch | ange                             |                         |
| Unexpected f         | oor damage upgn further investig | jation 😣                |
| Field is required.   |                                  |                         |
| Date Execute         | d                                |                         |

#### 16. NEW! Part of Original Award

When a change order or additional work is created for LSP, JOC, or EMGY projects, the user must indicate whether the work was included in the original work authorization:

- Select **Yes** if the work was part of the original authorization.
- Select **No** if the work is entirely new and not included in the original scope.

| Additional Work - 0007 |                         |
|------------------------|-------------------------|
|                        | Total Save To Calculate |
| ✓ DETAILS              |                         |
| Date Executed          |                         |
| Part of Original Award | -                       |
| ۹                      |                         |
| Yes                    |                         |
| No                     |                         |
| Extension (Days)       |                         |

17. In the **Scope** section, (Required) add the **Scope of Work**, which will be the reason for the additional work and to justify the additional dollar amounts.

| Extension (Days |   |
|-----------------|---|
| Course of Minds | T |
| outpe of work   |   |

#### 18. Items Section: Ener a CSI Code *if applicable*.

NOTE: If there are multiple LLW's for this project that the additional work applies to, more lines can be inserted, but the total of all lines must add up to the **Total**. (Ex: \$75,000).

| atus     | Projec | ted     |           |      |          |       |       |   |
|----------|--------|---------|-----------|------|----------|-------|-------|---|
| <b>.</b> | temel  | clude   | Duantity  |      |          |       |       |   |
|          | tems i | ciude   | 200mily   |      |          |       |       |   |
|          |        |         |           |      |          |       |       |   |
| nsert    | 1      | item(s) |           | _    |          | _     |       | Ø |
| nsert    | 1      | item(s) | COST CODE | DESC | CSI CODE | TATUS | TOTAL | Ľ |

18. Markup section: Markups do not apply for Construction, so this is automatically checked as Override Markup. No further action is necessary in this instance.

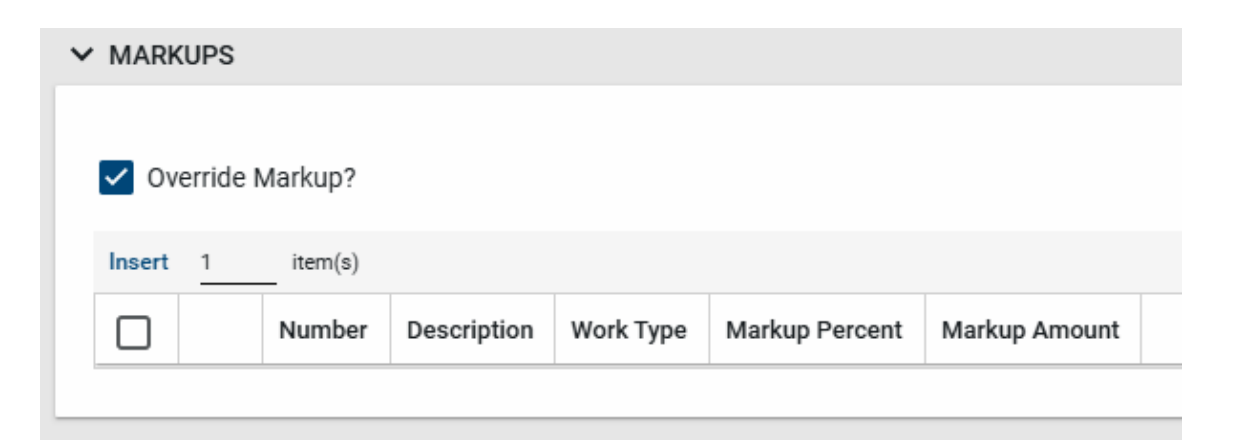

19. **References section**: You need to upload the **Additional Work Request** from the **SCA SPO** and additional documents, including estimates from the Contractor and instructions from the SCA needed to perform the work.

| ✓ REF | ERENCES  | S          |        |             |       |           |        |           |        |
|-------|----------|------------|--------|-------------|-------|-----------|--------|-----------|--------|
| :=    | F        | UPLOAD     | ADD KA | AHUA DOC    | EDIT  | MARKUP    | UPDATE | REMOVE    | DOWN   |
|       | ↓ түр    | e O        |        | DESCRIPTION |       |           |        |           | ITOR   |
| ~     | Supporti | ing Docun  | nent   |             |       |           |        |           |        |
|       | Suppor   | rting Docu | iment  | 🗅 Backi     | ng Do | cumentati | on.pdf | Evelyn Ca | rrigan |

#### CM Creates an Approval Doc

Now you must make an **Approval Doc**, which is a combination of all the supporting documents and the Requests for Amendment in one long PDF, or one consolidated PDF.

20. Click Add Approval Doc in the header.

|   |                     |                             |                         | You can only have one active do<br>approval. | ocument to se | end for |               |
|---|---------------------|-----------------------------|-------------------------|----------------------------------------------|---------------|---------|---------------|
|   | UPLOAD ADD K        | AHUA DOC EDIT MARKAP UPDATI | REMOVE DOWNLOAD ADD C   | COMPOSITE ADD APPROVAL                       | DOC           |         |               |
|   | ↓ TYPE              | DESCRIPTION                 | CONTRIBUTOR             | DATE                                         | SIZE          | MARKUP? | INCLUDE ON SE |
| - | Supporting Document |                             |                         |                                              |               |         |               |
|   | Supporting Document | Emergency NTP.msg           | Esme External REQMT-CM2 | 5/31/2024 9:48:01 AM                         | 1 MB          | No      | Yes           |
|   | Supporting Document | Backing Documentation.pdf   | Esme External REQMT-CM2 | 5/31/2024 9:51:31 AM                         | 150 KB        | No      | Yes           |

Step 1 of 2:

1. Enter a **File Name** format required by the Ops Managers:

Example: Contract number (C + last 6 digits) - BDLG # - EC000X - LLW - AW0000X

- 2. Check the checkboxes for all necessary, including Request for Amendment.
  - Ignore the View / Amendment line underneath Request for Amendment.
- 3. Click NEXT

| Create          | e Approval Document               |                                                 |                          |             |                        | ×                         |
|-----------------|-----------------------------------|-------------------------------------------------|--------------------------|-------------|------------------------|---------------------------|
| Step 1          | 1 of 2 Name your docum            | ent and check the files you would like to inclu | ude. Upload or Add a Kah | ua document | to this approval docur | ment Upload Add Kahua Doc |
| File Na<br>C000 | #***<br>00X - BDLG # - EC000X - L | LW - AW0000X                                    |                          |             |                        |                           |
|                 | Include this approval doc         | ument when sending 00001 - JE Construction      | on - K017 060502 SIDEWA  | LK BRIDGE ( | MASONRY) 00006         |                           |
| -               |                                   | 2                                               |                          |             |                        |                           |
| Q               | Search                            |                                                 |                          |             |                        | Only show selected        |
|                 | Туре                              | Description                                     | Page Count               | Size        | Is Current             |                           |
| ~               | View                              | Request for Amendment                           | 0                        | 0 KB        | Yes                    |                           |
|                 | View                              | Amendment                                       | 0                        | 0 KB        | Yes                    |                           |
| ~               | Supporting Document               | Emergency NTP.msg                               | 0                        | 0 KB        | Yes                    |                           |
| ~               | Supporting Document               | Backing Documentation.pdf                       | 0                        | 0 KB        | Yes                    |                           |
|                 |                                   |                                                 |                          |             |                        | Next                      |

#### Step 2 of 2: Review and reorder selected documents

- Make sure that the **Request for Amendment** is always at the top, and everything underneath is in the order in which it is meant to be read in the consolidated PDF.
- Click Move to Top / Move to Bottom to reorder, or use the up/down arrows on the right
- Click **Complete** when done.

| Create Approval Docu   | ment                                               |                     |          |             | ×          |
|------------------------|----------------------------------------------------|---------------------|----------|-------------|------------|
| Step 2 of 2 Review and | d reorder selected documents. File Name C0000X - I | BDLG # - EC000X - L | LW - AWO | 0000X 0 paç | ges 0 KB   |
| Q Search               |                                                    |                     |          |             |            |
| Move to Top Mov        | re to Bottom Remove                                |                     |          |             |            |
| Туре                   | Description                                        | Page Count          | Size     | Is Current  |            |
| View                   | Request for Amendment                              | 0                   | 0 KB     | Yes         | ^ <b>~</b> |
| Supporting Document    | Emergency NTP.msg                                  | 0                   | 0 KB     | Yes         | ~ ~        |
| Supporting Document    | Backing Documentation.pdf                          | 0                   | 0 KB     | Yes         | ~ ~        |
|                        |                                                    |                     | Р        | revious     | Complete   |

The **Approval Document** is now present under the **Approval Document** heading.

| = | UPLOAD ADD K        | AHUA DOC EDIT MARKUP UPDATE REMOVE DOW | NLOAD ADD COMPOSITE ADD A |                      |      |
|---|---------------------|----------------------------------------|---------------------------|----------------------|------|
|   | ↓ түре              | DESCRIPTION                            | CONTRIBUTOR               | DATE                 | SIZE |
| ~ | Supporting Document |                                        |                           |                      |      |
|   | Supporting Document | C Emergency NTP.msg                    | Esme External REQMT-CM2   | 5/31/2024 9:48:01 AM | 1 M  |
|   | Supporting Document | Backing Documentation.pdf              | Esme External REQMT-CM2   | 5/31/2024 9:51:31 AM | 150  |
| ~ | Approval Document   |                                        |                           |                      |      |
|   | Approval Document   | C16140-X423-EC0001-136086-AW00001.pdf  |                           | 5/31/2024 9:52:49 AM |      |

- **IMPORTANT**: Scroll to the right. Make sure that the **Preview Status** reads as **Rendered**. If the approval document is still rendering, you must wait until it is complete before you continue with the process or it will get "stuck" in the system.
- It might take a while because the system is merging the individual documents into one Approval Document. You might need to **delete** the **Approval Document** and start over if it takes more than a few hours.

|         | ADD COMPOSITE   | ADD APPROVAL DOC       |            |                |          |      |
|---------|-----------------|------------------------|------------|----------------|----------|------|
| MARKUP? | INCLUDE ON SEND | INCLUDE MARKUP ON SEND | IS CURRENT | PREVIEW STATUS | COMMENTS |      |
| No      | Yes             | Yes                    | Yes        | Uploaded       |          |      |
| No      | Yes             | Yes                    | Yes        | Uploaded       |          |      |
| No      | No              | No                     | Yes        | Rendering      |          | More |

21. Click Save / Close.

#### *Review the Approval Document*

**NOTE**: As a <u>best practice</u> before submitting the Additional Work Approval doc, you might want to view the PDF to ensure that everything is in order and included.

• Click the View drop-down at the top to view the **Request for Amendment with References**.

|              | Additional work    | Pay Requests      |
|--------------|--------------------|-------------------|
| SEND EDIT    | VIEW ~ DELETE      | HISTORY           |
| Additional W | Request for Amendm | ent               |
|              | Request for Amendm | ent w/ REFERENCES |

This is the **Construction Manager PDF Request for Amendment** with all related information.

| 0078 - X423 LLW#136086 RED | DOT - FIRE DAMAGE REMEDIATION | ③ / Expenses        |            | Ê                  | da da da da da da da da da da da da da d | ESTRE External REQU | мт-сма _  | • ×  |
|----------------------------|-------------------------------|---------------------|------------|--------------------|------------------------------------------|---------------------|-----------|------|
| Contracts Additional Work  | Pay Requests                  |                     |            |                    |                                          |                     |           |      |
| <del>\</del>               |                               |                     |            |                    |                                          |                     |           |      |
| View File                  |                               |                     |            |                    |                                          |                     | e         | :: × |
| ↑ 1 of 5 ↓ 🖑 2283          | • 53 ↔ E Q @                  | 000                 |            |                    |                                          |                     |           |      |
| N                          |                               |                     |            |                    |                                          |                     |           |      |
| 45                         |                               |                     |            |                    |                                          |                     |           |      |
|                            | 5.                            | Con                 | structi    | on Manager F       | Reaue                                    | est for Ame         | endment   |      |
|                            | $\sim$                        |                     | onaou      | en munuger i       | 007                                      | 78 FC0000           | 1 00001   |      |
|                            | éca)                          | 30-30 Thomson Av    | /enue      |                    | Type                                     | of Work: DSI        | F Red Dot |      |
| Department of              | JUA                           | Long Island City, N | IY 11101-3 | 3045               | i ype i                                  | of Work. Do         | 5/31/2024 |      |
| Project:                   | C000016140                    | SCA Tr              | aining Fir | re Damage Reme     | diation                                  | n Master Cont       | tract     | 2    |
|                            |                               |                     | J          | 5                  |                                          |                     |           |      |
| Job:                       | 0078                          | X423 LI             | _W#1360    | 86 RED DOT - FI    | RE DAI                                   | MAGE REME           | DIATION   |      |
| Change:                    | 00001                         | Founda              | tion need  | ds rebuilding in I | ab                                       |                     |           |      |
| Contract:                  | C000016140                    | SCA Tr              | aining Fi  | re Damage Reme     | diation                                  | n Master Cont       | tract     |      |
| To:                        | Esme External REQMT           | -CM2                |            | SCA Work Aut       | horizat                                  | tion No.: 0002      | 2         |      |
| Contractor:                |                               |                     | CM-PM:     | Esme External RE   | QMT-                                     | Boro:               | BRONX     |      |
|                            |                               |                     | PO:        | CIVIZ              |                                          | District:           |           |      |
|                            | Manhattan, NY10451            |                     | SPO:       | Noah SCA PM-CM     | 1 SPO                                    | School:             | X423      |      |
|                            |                               |                     | CPO:       | Donna SCA PM-C     | M CPO                                    | Start Date:         | 5/23/2024 |      |
|                            |                               |                     |            | Foreca             | on (Cal                                  | pletion Date:       | 5/30/2025 |      |
|                            |                               |                     |            | Durau              | on (Cal                                  | cildar Days).       |           |      |

• Scroll through to view the appropriate documentation underneath, including the Contract Total, and to view the Signatures section.

|                                                             |                                                                                        | Em                                                      | ergency                                                                                                    |                                                                                               |                                |
|-------------------------------------------------------------|----------------------------------------------------------------------------------------|---------------------------------------------------------|----------------------------------------------------------------------------------------------------|-----------------------------------------------------------------------------------------------|--------------------------------|
| PLA Eligible:                                               | Yes                                                                                    | Contrac                                                 | tor to be Back-Cha                                                                                                    | arged:                                                                                        |                                |
|                                                             |                                                                                        |                                                         |                                                                                                    |                                                                                               | (If applicable)                |
| In ord                                                      | this Request for Amendment                                                             | to emergency situations at<br>nt must be completed with | which the public well-be<br>in 48 hours and sent to th                                                                                                    | eing and / or property may t<br>he assigned Operations Mana                                   | <del>ie at risk,</del><br>ger. |
| Cost Estimate                                               | by LLW:                                                                                | Work Type -                                             |                                                                                                    |                                                                                               | Amount                         |
| item # LLW D                                                | Description (School)                                                                   | LLW - Category                                          | Description                                                                                                    |                                                                                               | Distributed                    |
| 01                                                          |                                                                                        | 2112-136086-8E1                                         | X423 RED DOT FI<br>DAMAGE REMED                                                                                                    | IRE Total:<br>DIATION                                                                         | \$75,000.00                    |
|                                                             |                                                                                        |                                                         |                                                                                                    | Contract Total:                                                                               | \$75,000.00                    |
| Jnexpected floor d                                          | famage upon further inve                                                               | estigation                                              |                                                                                                    |                                                                                               |                                |
| CONSTRUCTION                                                | lamage upon further inve<br>INSIBLE FOR THE MONITORIA                                  | istigation<br>NG OF WORK TO BE PERFO                    | RMED AND WHO WILL RE                                                                                                    | VEW ALL INVOICES ASSOCIAT                                                                     | ED WITH THIS WORK              |
| CONSTRUCTION<br>MANAGER                                     | lamage upon further inve<br>INSIBLE FOR THE MONITORI<br>I                              | Instigation                                             | RMED AND WHO WILL RE                                                                                                    | VEW ALL INVOICES ASSOCIAT                                                                     | ED WITH THIS WORK              |
| Signatures:<br>PERSON RESPO<br>CONSTRUCTION<br>MANAGER      | Ismage upon further inve<br>INSIBLE FOR THE MONITORI<br>I<br>-<br>Authorized Tignature | estigation<br>NG OF WORK TO BE PERFO<br>Date            | RIMED AND WHO WILL RE<br>CONCUR:<br>SPO < \$25K                                                                                                    | VEW ALL INVOICES ASSOCIAT                                                                     | ED WITH THIS WORK              |
| CONCUR                                                      | Iamage upon further inve<br>NaBLE FOR THE MONTORI<br>4<br>Authorized Digneture         | estigation<br>NG OF WORK TO BE PERFO<br>Date            | RMED AND WHO WILL RE<br>CONCUR:<br>BPO < \$25k<br>CONCUR:                                                                                                    | VEW ALL INVOICES ASSOCIAT<br>Nonh SCA PM-CM SPO                                               | ED WITH THIS WORK              |
| CONCUR<br>POLICIAN<br>CONCUR<br>CONCUR<br>PO (If Applicable | Samage upon further investigation for the MonitoRu<br>Authorized Eignature             | estigation<br>NG OF WORK TO BE PERFO<br>Date<br>Date    | CONCUR:<br>SPO < \$258 CONCUR:<br>CONCUR:<br>CONCU | VEW ALL INVOICES ASSOCIAT<br>Nosh SCA PM-CM SPO<br>Donna SCA PM-CM OPO                        | ED WITH THIS WORK.<br>Date     |
| CONCUR<br>PO (If Applicable                                 | Iamage upon further inve<br>INSIBLE FOR THE MONITORI<br>Authorized Digneture           | estigation<br>NG OF WORK TO BE PERFO<br>Date<br>Date    | CONCUR:_ SPO < \$25% CONCUR:_ CONCUR:_ CONCUR:_ CPO \$ \$100% APPROVED:                                                                                                    | VEW ALL INVOICES ASSOCIAT<br>North SCA PM-CM SPO<br>Donna SCA PM-CM CPO                       | ED WITH THIS WORK              |
| CONCUR<br>PO (If Applicable                                 | Samage upon further inve<br>INSIBLE FOR THE MONITORI<br>Authorized Signature           | estigation<br>NG OF WORK TO BE PERFO<br>Date            | RMED AND WHO WILL RE                                                                                                    | VIEW ALL INVOICES ASSOCIAT<br>North SCA PM-CM SPO<br>Donna SCA PM-CM CPO<br>Ryan SCA PM-CM VP | ED WITH THIS WORK              |
| CONCUR<br>POINT NUCLO                                       | Samage upon further inve<br>INSIBLE FOR THE MONITORIA<br>Authorized Signature          | estigation<br>NG OF WORK TO BE PERFO<br>Dute<br>Dute    | REMED AND WHO WILL RE                                                                                                    | VEW ALL INVOICES ASSOCIAT<br>Nonh SCA PM-CM SPO<br>Donns SCA PM-CM CPO<br>Ryan SCA PM-CM VP   | ED WITH THIS WORK              |

• If you need to make any changes you can always click the **Edit** button at the top, make your changes in the References section / Approval Document, then click **Save and Close**.

#### Submit the Approval Document

22. Click **Submit for Approval** at the bottom of the record.

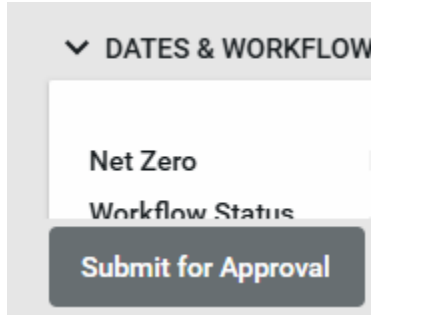

### **CM Pin Signs**

Notice under the **Dates and Workflow** section of the **Additional Work** record that the workflow status reads **Pending Review** by the CM.

1. Click the Task Clipboard.

NOTE: Workflow status reads as "Pending Review" and "Assigned to SCA CM Firm 2."

| SEND VIEW V HIST                                                                                     | ORY                                                                                                    |                                 | G                                                | Ð URI            |     |
|----------------------------------------------------------------------------------------------------|----------------------------------------------------------------------------------------------------|---------------------------------|--------------------------------------------------|------------------|-----|
| Additional Work - 0000                                                                               | D1 Pre                                                                                                    | eview                           | ۵                                                | ::               | ×   |
|                                                                                                    | Total \$75,000.00<br>Original Contract Amount \$200,000.00                                                              |                                 | >                                                | SECTI            | ON  |
|                                                                                                    | Approved Changes \$0.00<br>Current Contract Amount \$200,000.00                                                         | DET                             | AILS                                             |                  |     |
| V DATES & WORKFL                                                                                     | ow                                                                                                    | sco                             | PE                                               |                  |     |
|                                                                                                    |                                                                                                    |                                 |                                                  |                  |     |
|                                                                                                    |                                                                                                    | DAT                             | ES & W                                           | ORKFL            | .ow |
| Net Zero                                                                                             | No                                                                                                    | DAT                             | TES & W                                          | ORKFL            | .ow |
| Net Zero<br>Workflow Status                                                                          | No<br>Pending Review                                                                                                    | DAT                             | es & W<br>Ms<br>Rkups                            | ORKFL            | .ow |
| Net Zero<br>Workflow Status<br>Assigned To                                                           | No<br>Pending Review<br>Esme External REQMT-CM2 - SCA CM Firm 2                                                         | DAT<br>ITE<br>MA                | TES & W<br>MS<br>RKUPS<br>NATUR                  | ORKFL            | .ow |
| Net Zero<br>Workflow Status<br>Assigned To<br>Submission Date                                        | No<br>Pending Review<br>Esme External REQMT-CM2 - SCA CM Firm 2<br>5/31/2024                                            | DAT<br>ITE2<br>MAI<br>SIG       | ES & W<br>MS<br>RKUPS<br>NATUR                   | ORKFL            | .ow |
| Net Zero<br>Workflow Status<br>Assigned To<br>Submission Date<br>Submitter Name                      | No<br>Pending Review<br>Esme External REQMT-CM2 - SCA CM Firm 2<br>5/31/2024<br>Esme External REQMT-CM2 - SCA CM Firm 2 | DAT<br>ITE<br>MAI<br>SIG        | ES&W<br>MS<br>RKUPS<br>NATUR<br>MMENT            | ORKFL<br>ES<br>S | wo. |
| Net Zero<br>Workflow Status<br>Assigned To<br>Submission Date<br>Submitter Name<br>SCA Approval Date | No<br>Pending Review<br>Esme External REQMT-CM2 - SCA CM Firm 2<br>5/31/2024<br>Esme External REQMT-CM2 - SCA CM Firm 2 | DAT<br>ITE<br>MAI<br>SIG<br>COM | ES & W<br>MS<br>RKUPS<br>NATUR<br>MMENT<br>ERENC | ES<br>ES         | .ow |

2. Click on the desired Additional Work item.

| Tasks                   |                                                                                                    |               | EE Esme E | External REQMT-CM2<br>Firm 2 | - (         | o ×      |
|-------------------------|----------------------------------------------------------------------------------------------------|---------------|-----------|------------------------------|-------------|----------|
| ≡ List ✓ 🔳              | <                                                                                                    |               |           |                              |             |          |
| Q Active ~ C            |                                                                                                    |               |           |                              |             | ۵        |
| From                    | Subject                                                                                                    | Date Assigned | Due Date  | Арр                          | Project     |          |
| Esme External REQMT-CM2 | Additional Work 00001 Foundation needs rebuilding in lab in 0078 X423 LLW#136086 RED DOT - FIRE DAMAGE REMEDIATION | 5/31/2024     |           | Additional Work              | X423 LLW#13 | 6086 RED |

3. Click **Approve** if you are ready to send it forward to the next person in the workflow.

**NOTE**: If you identify an error, click **Decline** and make any corrections.

| ↑ 1 of 5 ↓ 76% · ** ↔ E Q O C                                                                                                    |
|----------------------------------------------------------------------------------------------------|
| Construction Manager Request for Amendment                                                                                                    |
| SCA SCA ST-30 Transfor Avenue<br>Umg isseed City, MY (1)01-3043 Type of Work: DSF Red Dot<br>S31/2024                                                                                                    |
| Project: C000016140 SCA Training Fire Damage Remediation Master Contract                                                                                                    |
| Job: 0016 X422 LLW#136688 RED DOT - FIRE DAMAGE REMEDIATION<br>Change: 00001 Pounsation needs robuilding in tab                                                                                                    |
| Contract: C000016140 SCA Training Fire Damage Romediation Master Contract                                                                                                    |
| To: Exms External REGMT-CM2 SCA Work Authoritzation No. 2002<br>Codeparture Charge External REGMT-CM2 External RECMT Barrier External                                                                                                    |
| PO: District                                                                                                    |
| Marhatsas, Ny10451 BPD: Heats SCA PM-CALB/PC Bahadi X423<br>CPD: Deven SCA PM-CALB/PC Bahadi X423<br>CPD: Deven SCA PM-CALB/PC Bahadi X423<br>Forecast Completion Date: 5102005                                                                                                    |
| Duration (Catandar Days):                                                                                                    |
| Environmenty<br>Bit & Elizable: Vec                                                                                                    |
| In order to respond to contracting to contracting a balances of which the public and disc presents must be at task.                                                                                                    |
| Cost Estimate by LLW Work Type - Arrows                                                                                                    |
| Benn # LLW Description (School) LLW - Calegory Description Distributed<br>51 2112-116066-851 X423 RED DOT FillE Tuted, \$75,000.00                                                                                                    |
| DAMAGE REMEDIATION                                                                                                    |
| Contract Total: 575,000.00                                                                                                    |
| Scope of Work:                                                                                                    |
| Need to rebuild the damaged floor pror to comparing the tounderion/set reconstruction                                                                                                    |
| Unexpected from demage upon further investigation                                                                                                    |
| Engentures:<br>PERSONAL STATES OF THE ADDRESS OF ADDRESS OF PERSONAL ADDRESS OF ADDRESS ADDRESS OF THE BALL BOOK                                                                                                    |
|                                                                                                    |
| CONSTRUCTION                                                                                                    |
| CONSTRUCTION CONCUR-<br>MANAGER: Low ECONDUR:<br>Authorid System Else Econstant Auto Else                                                                                                    |
| CONSTRUCTION CONCURT<br>MANAGER: Concurt Even<br>Automatilization function Even                                                                                                    |
| CONSTRUCTION<br>MANAGER     CONCUR:       Autroint System     Eve     EVF - Site: Nate ECATEGOLISTIC     Eve       CONCUR:     Eve     EVE - Site: Nate ECATEGOLISTIC     Eve       CONCUR:     Eve     EVE - Site: Nate ECATEGOLISTIC     Eve       CONCUR:     Eve     EVE - Site: Nate ECATEGOLISTIC     Eve                                                                                                    |
| CONSTRUCTION<br>MANAGER     CONCUR-<br>EPT - Data Sub-BCARGORADO     Data       CONCUR                                                                                                    |
| CONSTRUCTION<br>MANAGER     CONCUR:<br>E011-E01     CONCUR:<br>E011-E01     En       CONCUR:     En     En     En       CONCUR:     En     En     En       F0174-En     En     En     En       APPROVED     En     En     En                                                                                                    |
| CONSTRUCTION<br>MARKAGE     CONCUR:     CONCUR:       CONCUR:     EVE     EVE     EVE     EVE     EVE     EVE       CONCUR:     EVE     EVE <td< td=""></td<> |

- 4. In the Add Signature Window, enter your PIN.
- 5. Click **Continue**.

| Enter PIN: | ø               |
|------------|-----------------|
|            |                 |
|            | Continue Cancel |

The SPO receives a **Task** and an email notification that a PIN sign must occur.

### SPO and CPO - Review and PIN Sign

Notice under the Dates and Workflow section of the Additional Work record that the workflow status reads Pending Review and who it is assigned to (who's ball in court).

| Net Zero          | No                            |         |
|-------------------|-------------------------------|---------|
| Workflow Status   | Pending Review                |         |
| Assigned To       | Noah SCA PM-CM SPO - NYC SCA  |         |
| Submission Date   | 5/31/2024                     |         |
| Submitter Name    | Esme External REQMT-CM2 - SCA | CM Firm |
| SCA Approval Date |                               |         |
| SCA Approver Name |                               |         |

For instructions on PIN Signing for the SPO and CPO roles, refer to the <u>CM Pin Sign section</u> as the procedure is the same.

- a. SPO PIN signs,
- b. then the CPO PIN signs.

**NOTE**: Once the CPO has PIN signed, the document comes back to the CM to DocuSign.

### DocuSign Workflow

Next, the Additional Work must be Docusigned **in order** by the following people. They will receive an email outside of CAMP from DocuSign with instructions. Click <u>here</u> to learn about **DocuSign**.

- CM Program Manager
- GC General Contractor

**NOTE**: Any **approver** has an option in DocuSign to return the approval doc. Click **Other Actions** in the top right, then select **Decline to Sign**. This will send the approval document back to the CM.

| CONTINUE        | OTHER ACTIONS |
|-----------------|---------------|
| Finish Later    | 0             |
| Print & Sign    |               |
| Assign to Some  | one Else      |
| Decline to Sign |               |

Next, the OPS Manager must Pin Sign the Additional Work.

#### **OPS Manager PIN Signs**

Under the **Dates and Workflow** section of the **Additional Work** record, the workflow status will read **Pending Review** by the Ops Manager.

For instructions on PIN Signing, refer to the CM Pin Sign section.

### CM Final Review

1. Navigate to Expenses and select the Additional Work.

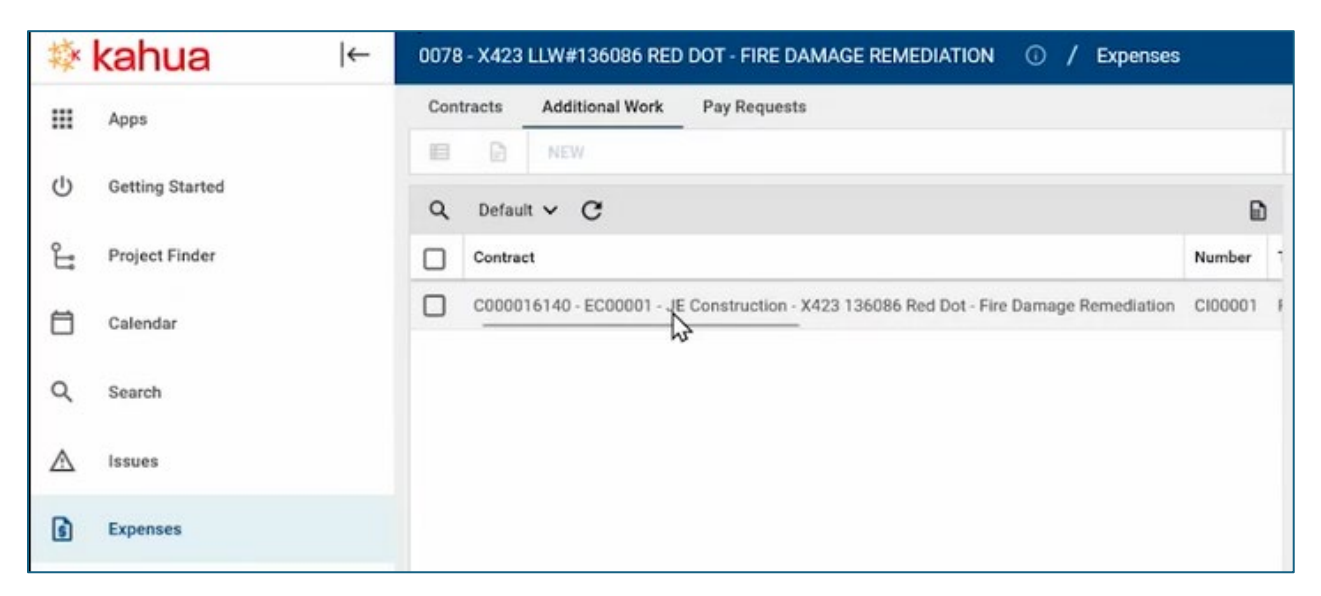

2. Under **Signatures**, verify that all required signatures and present and complete.

| dditional | Work - 00001                                   | Pre                                                                                                    | view 🛄 🖸 🗙                     |
|-----------|------------------------------------------------|----------------------------------------------------------------------------------------------------|--------------------------------|
|           | Original C<br>Ap<br>Current C                  | Total \$75,000.00<br>Contract Amount \$200,000.00<br>proved Changes \$0.00<br>Contract Amount \$200,000.00 | > SECTIONS<br>DETAILS<br>SCOPE |
| 01014     | ATORES                                         |                                                                                                    | DATES & WORKFLOW               |
|           | N                                              |                                                                                                    | ITEMS                          |
|           | Approver                                       | Approver Role                                                                                              | MARKUPS                        |
|           | Esme External REQMT-CM2 - SCA CM Firm 2        | CM Firm (CM Project Mana                                                                                   | COMMENTS                       |
|           | Noah SCA PM-CM SPO - NYC SCA                   | Senior Project Officer                                                                                     | REFERENCES                     |
|           | Donna SCA PM-CM CPO - NYC SCA                  | Chief Project Officer                                                                                      | INTEGRATION                    |
|           | Esme External REQMT-CM2 - SCA CM Firm 2        | CM Firm (CM Project Mana                                                                                   |                                |
|           | Jordan External Contractor A - JE Construction | To Contact                                                                                                 |                                |
| 12        | Alex SCA PM-CM-OPS-MGR - NYC SCA               | Operations Manager                                                                                         |                                |

3. Under Integration, the message will read "Oracle Call Succeeded."

| Finance Vendor Code        |                       |
|----------------------------|-----------------------|
| Finance PO Number          |                       |
| Finance Requisition Status |                       |
| Integration Messages       | Oracle Call Succeeded |
| Integration Date Time      | 5/31/2024 10:05 AM    |
| RCMS Status                |                       |
| ResoA Budget Check Sent D  | ate                   |
| ResoA Budget Check Passed  | Date                  |
| Sent to Finance Date       |                       |
| Finance Approved Date      |                       |